#### ANNUAIRE

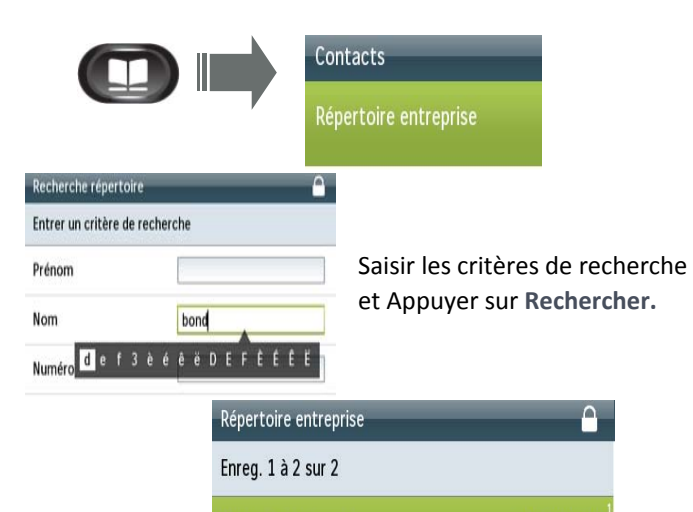

| Bond James James     | +41216930191 |
|----------------------|--------------|
| Bondarenko Alexandra | +41216933159 |

# **TRANSFERT D'APPEL**

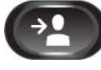

1. Appuyer sur le bouton Transfert.

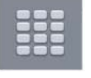

**2**. Taper le numéro sur lequel vous souhaitez transférer l'appel.

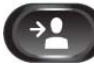

**3.** Presser le bouton **Transfert** (avant ou après que votre correspondant ait décroché).

ou Trnsfer

Appuyer sur le bouton de fonction Transfert.

# Appel transféré avec succès !

#### CONFERENCE

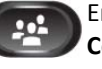

En cours d'appel, appuyer sur le bouton **Conférence**.

Le correspondant est mis en attente.

Taper le numéro du correspondant à ajouter à la conférence.

Appuyer sur le bouton de fonction Conférence pour lancer la conférence.

### **MISE EN ATTENTE**

Conférence

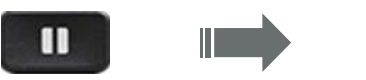

Musique d'attente pour le correspondant.

#### **Reprendre l'appel en attente:**

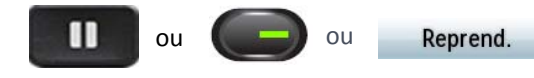

# HISTORIQUE D'APPELS

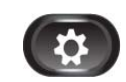

Appuyer sur le bouton **Configuration**, puis sélectionner **récents** 

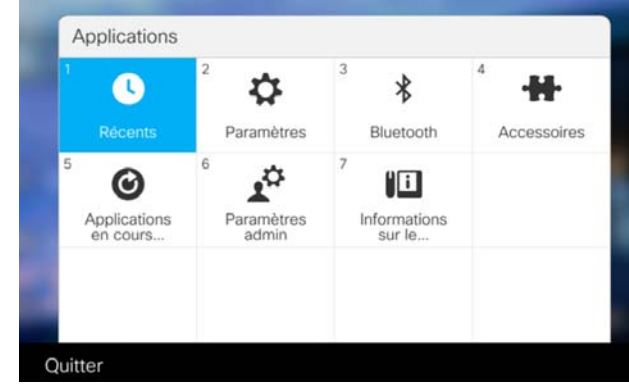

Les derniers appels s'affichent sur l'écran du téléphone.

#### **DEVIATION PERMANENTE**

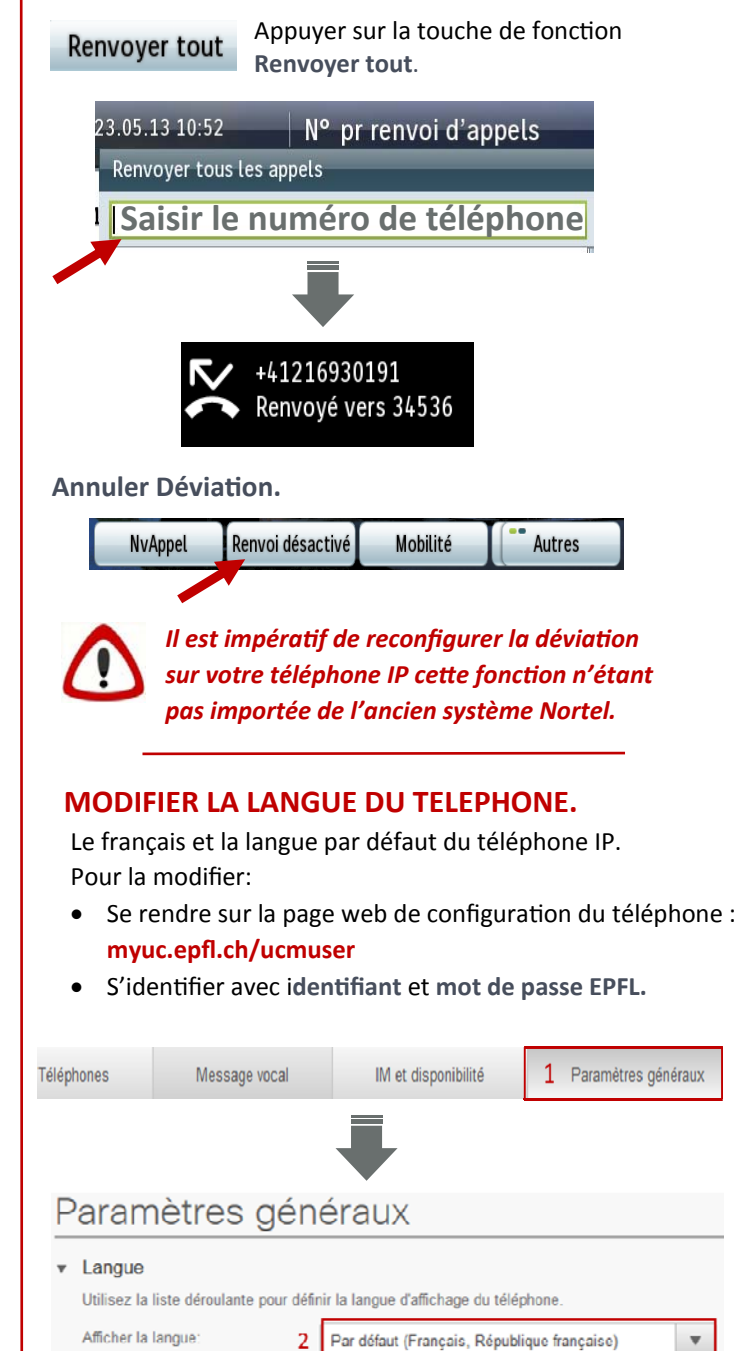

utálánhana

UC v1.1 Fr

4

### **MESSAGERIE VOCALE**

Consulter la Messagerie Vocale.

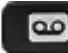

Appuyer sur la touche Message

Configurer la Messagerie Vocale.

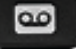

```
1234 +
```

1. Appuyer sur Message.

2. Saisir Numéro d'Identification personnel par défaut: 1234 + #.

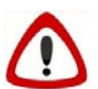

A modifier lors de la 1<sup>ère</sup> connexion à la boite vocale.

3. Suivre les indications de la voix guide.

| 1 |   |   |
|---|---|---|
| l | ļ | 7 |
|   |   |   |

Les messages enregistrés sur la Messagerie Nortel ne seront pas transférés sur votre téléphone IP Cisco. Pour les écouter une dernière fois, appeler le 38800 depuis votre téléphone IP.

Modifier la langue de la Messagerie Vocale.

- Le français et la langue par défaut de la Messagerie Vocale. Pour la modifier:
- 1. Aller sur la page web de configuration de la Messagerie Vocale: voicemail.epfl.ch/inbox
- 2. S'identifier avec identifiant et mot de passe EPFL.

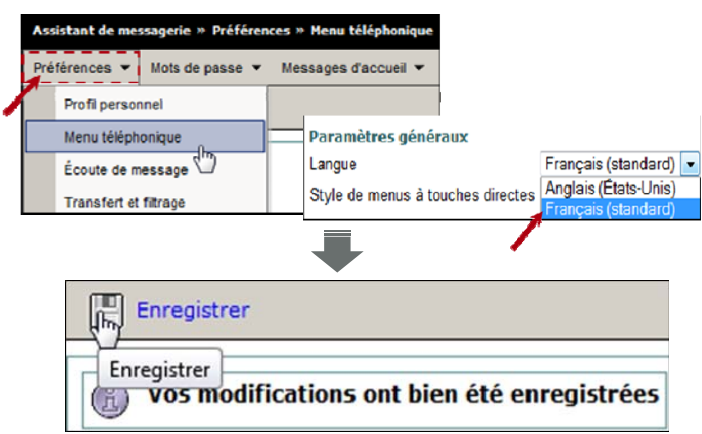

# **MASQUER LA CAMERA**

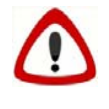

La vidéo est active par défaut pour tous les appels émis depuis le Softphone ou les téléphones IP Cisco.

## Masquer la vidéo en cours d'appel.

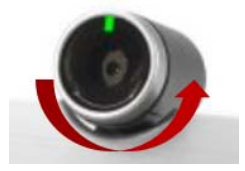

Pour masquer la caméra, tourner l'obturateur de la caméra en haut de l'appareil dans le sens inverse des aiguilles d'une montre.

Tourner dans le sens des aiguilles d'une montre pour l'enclencher

# **INFOS UTILES**

Urgences: 115
En cas de problème: ServiceDesk 1234
Help me (aumônerie, médiation): 222
Centrale téléphonique: 111
Pour aller plus loin: uc.epfl.ch
Page web configuration Messagerie Vocale Cisco: voicemail.epfl.ch/inbox
Page web configuration téléphone IP: myuc.epfl.ch/ucmuser

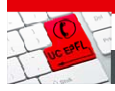

QUICK GUIDE: TELEPHONE IP

TOTT POLYTICHNICE TUY BALL DE LAUSANN

# **TELEPHONE IP - CISCO 8845**

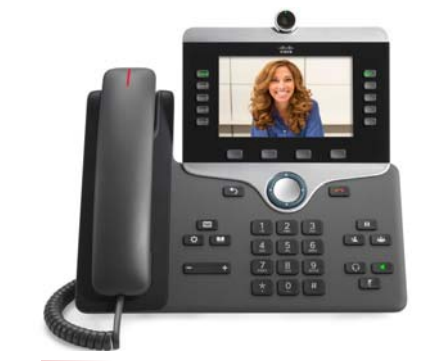

# **REPONDRE ET RACCROCHER**

Réception d'un appel.

30191 Bond James

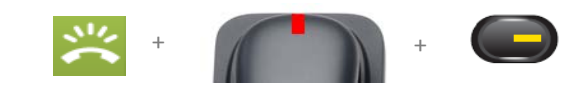

Affichage.

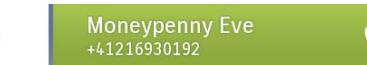

Répondre. Prendre un appel.

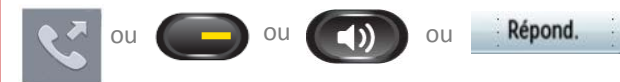

Raccrocher. Terminer l'appel.

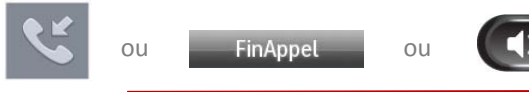

# PASSER UN APPEL

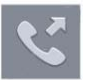

Décrocher le combiné et composer le numéro.

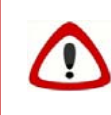

Toujours faire le 0 avant de composer un numéro externe à l'EPFL ou taper le numéro au format international (+41 21...)

UC v1.1 Fr

6